# Quick Start Guide

## LK 162 SmartStove®

### SAFETY

Read the Operating and Installation Instructions provided as a PDF file on the included CD, also available on our homepage.

Observe all information and safety instructions!

Installation and set-up of the controller may only be performed by specialists.

The controller replaces by no means the safety components required under plant engineering aspects! Improper connection or incorrect handling may damage the device and the heating system as well as endanger persons.

Assembly, Connection, commissioning, repair or disassembly Lethal danger due to electrocution!

Wheneverwork is performed on the open terminal cover, all poles of the power supply must be disconnected reliably and protected against being swithched on again.

#### INSTALLATION

• Open the case and install the controller at the provided place

TS1: Stove sensor TS2: Tank sensor, top TS3: Tank sensor, middle TS4: Tank sensor, bottom TS5/TS6: \* Hot-water tank sen-sor, flow line sensor, outdoor temperature sensor, or additional boiler sensor TS7/TS8: \* HE pump signal Power: Supply (230 VAC) RO1, RO2, REL: Depends on the hydraulic system, see Installation Instructions \* optional

Installation example, see information on the CD for details)

• Install and connect all the required cables.

REL

• Install strain relief and close the case.

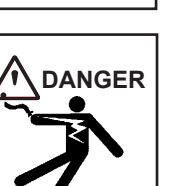

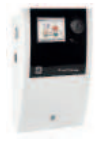

NOTICE

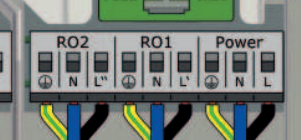

#### **COMMISSIONING**

- Insert a Micro SD card, if necessary.
- Switch on power supply.
- Art nr: 148929 23. Commissioning starts after a brief start-up sequence.
- Operate the controller by means of a knob / OK button and esc button.

- To find a required menu item, turn the knob to scroll through the

menu - the selectable option appears on a coloured background on the display.

- To confirm the selected menu item, press the knob ("OK").
- Press the esc button to make the menu return by one level from any subitem.
- During commissioning, the controller queries all of the necessary information: Language, date and time, the hydraulic system, as well as the parameters of major functions and the assignment of the inputs.
- Configurations previously stored on the Micro . SD card can be loaded in the con-troller.
- As soon as the commissioning is completed, the automatic mode is enabled.
- The display shows the hydraulic system, the . sensors with current values, as well as the operating mode of the pumps and valves.
- Modifications and adjustments to the settings • are described in the Operating and Installation Instructions.
- For re-commissioning, the installer must enable the profes sional mode using access code 365.

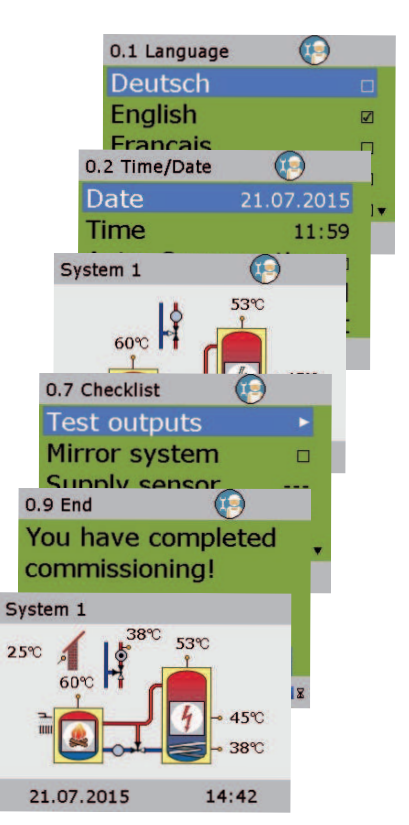

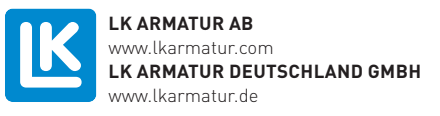

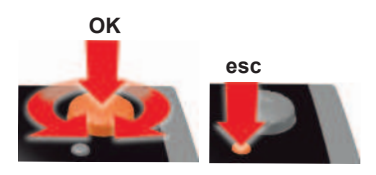